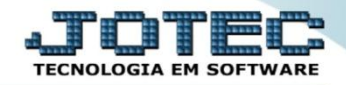

## **BAIXA EM LOTE DE DUPLICATAS CPATIBLDP**

*Explicação*: Com rapidez e segurança, possibilita a baixa simultânea de diversos títulos, cuja carga pode ser efetuada através de um determinado período de vencimento e/ou locais de pagamento, podendo-se considerar todas as duplicatas pesquisadas, ou apenas duplicatas selecionadas. (Obs. Para executar essa operação é necessário o uso de cartão de segurança fornecido pelo usuário máster).

## Para realizar essa operação acesse o módulo: Contas a Pagar. $\geq$

| 2.16.1.28/cgi-bin/jotec.exe?ERRO=&ABV=S+U+P+O+                                      | R+T+E&C999=JOTEC&C002=&C003=1 | L&RAZSOC=S+U+P+O+R+T+E+         | %2F++A+D+M.+JOTEC&USUAR | =TECNICO&IP_PORTA_SE=sistema.jotec | com.br%3A8078&idd=suporte&dir=MATRIZ&BANCO_LC                                                          |
|-------------------------------------------------------------------------------------|-------------------------------|---------------------------------|-------------------------|------------------------------------|----------------------------------------------------------------------------------------------------|
| Sistemas<br>tivo Fixo 🧭<br>uditor 🧭                                                 | Contas a Receber              | Contas a Pagar                  | Fluxo de Caixa          | Bancos                             | A cesso Rápido Bancos Estrato bancário                                                                 |
| ancos O<br>entro de Custo O<br>omprás O<br>ontabilidade O                           | Centro de Custo               | Estoque                         | Compras                 | ELPR                               | Faturamento<br>Vendas produto/cep/vendedor<br>Ranking de grupos                                        |
| ontas a vagar vo<br>ontas a Receber vo<br>RM - SAC vo<br>iśrio Auxiliar vo<br>DI vo | CRM · SAC                     | Faturamento                     | Telemarketing           | Livros Fiscais                     | Gera relatório por transportadora<br>Ranking de clientes<br>Cliente<br>CRM - SAC                       |
| LPR Ø                                                                               | Gerenc. de projetos           | Produção                        | Contabilidade           | Diário Auxiliar                    | Extrato atendimento por destino<br>Agenda<br>Relacionamento grupo x operador                           |
| aturamento 🥝<br>iliais 📀<br>luxo de Ceixa 🔗<br>olha de Pagamento 🔗                  | Filiais                       | Mala Direta                     | Importador              | Exportador                         | Relacionamento grupo/assunto x cliente<br>Relacionamento anexo x grupo/assunto<br>Atualiza atendimento |
| erenc. de projetos<br>estor Ø<br>mportador Ø<br>ivros Fiscais Ø                     | Ativo Fixo                    | Auditor                         | Gestor                  | Folha de Pagamento                 | Cadastro de Atendimento                                                                                |
| ala Direta V<br>DV V<br>roduşão V<br>erviços V<br>elemarketing V                    | Serviços                      |                                 |                         |                                    | 🤶 Administração 🗸 🗸                                                                                    |
|                                                                                     | CRM   SAC   BI   B2B          | B2C   GESTOR   SIGE   ERP   PCP | MRP                     |                                    |                                                                                                    |

## Em seguida clique no botão: *L-Atualiza Dupl.* $\geq$

| Menu do Contas a Pagar - JOTEC - jtcpme01 - 0000040.00 - 1                                                                                                    | Mozilla Firefox |                      |                  |                    |                   |              |        |                        |       |
|----------------------------------------------------------------------------------------------------|-----------------|----------------------|------------------|--------------------|-------------------|--------------|--------|------------------------|-------|
| TZ.15.1.28/cgi-bin/jtcpme01.exe/PKOG=jtcpae05                                                                                                    |                 |                      |                  |                    |                   |              |        | a <b>l T</b> ierologij |       |
| Sistemas                                                                                                    | <u>A</u> rquivo | A <u>t</u> ualização | <u>C</u> onsulta | R <u>e</u> latório | <u>G</u> erador   | Internet     |        | CONTAS A               | PAGAR |
| Faturamento     A       Serviços     CRM - SAC     E       CRM - SAC     E       Mala Direta     O       Estoque     O       Compras     O       ELPR     O       Produção     O       Gerenc. de projetos     O |                 |                      |                  |                    |                   |              |        |                        |       |
|                                                                                                    |                 | S-Fo                 | ornecedor        |                    | B-P               | agto bancári | io     | X-Extrato fornecedor   |       |
|                                                                                                    |                 | D-I                  | Duplicata        |                    | р                 | -Pend.diaria |        | F-Menu Inicial         |       |
| Melhorando sua empresa                                                                                                    |                 | U-Dup.p/valor        |                  |                    | M-Maiores fornec. |              | c.     |                        |       |
|                                                                                                    |                 | L-Atualiza dupl.     |                  |                    | N-Pend.periodo    |              | ,      |                        |       |
| S U P O R T E / A D M. JOTEC                                                                                                    |                 |                      | TECNICO          | )                  | 15/06/2015        |              | MATRIZ |                        |       |

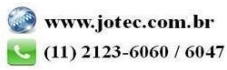

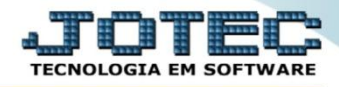

Será aberta a tela abaixo. Para incluir o numero da posição do cartão de segurança do usuário para ter acesso à tela da operação.

| 172.16.1.28 | /cgi-bin/jtcpae05.exe        |  |
|-------------|------------------------------|--|
|             |                              |  |
|             | Digite o nr.da posição 35    |  |
|             | do seu cartão de segurança 1 |  |
|             |                              |  |
|             |                              |  |
|             |                              |  |
|             |                              |  |
|             |                              |  |
|             |                              |  |
|             |                              |  |
|             |                              |  |
|             |                              |  |
|             |                              |  |
|             |                              |  |

| 🔁 CAF | 🔁 CARTÃO1_TECNICO3.pdf - Adobe Reader         |  |  |  |  |  |
|-------|-----------------------------------------------|--|--|--|--|--|
| File  | File Edit View Window Help X                  |  |  |  |  |  |
|       | Open   1 / 1   100% 🕶   🛃 🔻 Too               |  |  |  |  |  |
|       |                                               |  |  |  |  |  |
|       | NR CODIGO NR CODIGO NR CODIGO NR CODIG        |  |  |  |  |  |
| Ø     | 01 7464   11 1939   21 9471   31 6677  🗧      |  |  |  |  |  |
|       | 02 8138   12 5310   22 2640   32 4230         |  |  |  |  |  |
|       | 03 2210   13 1926   23 2950   33 3734  🖳      |  |  |  |  |  |
|       | 04 0749   14 9628   24 1855   34 0288         |  |  |  |  |  |
|       | 05 0786   15 7988   25 4025   35 1384         |  |  |  |  |  |
|       | 06 8210   16 0510   26 5225   36 2851         |  |  |  |  |  |
|       | 07 7249   17 5928   27 6290   37 1533         |  |  |  |  |  |
|       | 08 8216   18 6419   28 5281   38 9728         |  |  |  |  |  |
|       | 09 8126   19 6405   29 4669   39 2859         |  |  |  |  |  |
|       | 10 0620   20 1040   30 1268   40 0618         |  |  |  |  |  |
|       | VENCIMENTO : 04/06/2016 N.CARTAO 1 : 86347238 |  |  |  |  |  |
|       | 8,26 x 11,69 in ∢ III ►                       |  |  |  |  |  |

Em seguida. Clique no campo **baixa em lote** para poder executar a operação.

| 😻 Movimentação de duplicatas - JOTEC - jtcpae05 - 0000049.( | 3 - Mozilla Firefox                                |  |  |  |  |  |  |
|-------------------------------------------------------------|----------------------------------------------------|--|--|--|--|--|--|
| 172.16.1.28/cgi-bin/jtcpae05.exe                            |                                                    |  |  |  |  |  |  |
| Baiza en lote                                               | - M ?                                              |  |  |  |  |  |  |
| Duplicata                                                   | Conta de consumo Cheque-pré                        |  |  |  |  |  |  |
| Fornecedor                                                  |                                                    |  |  |  |  |  |  |
| Vencimento                                                  | Data pagamento                                     |  |  |  |  |  |  |
| Data do movimento                                           | Local pagamento (                                  |  |  |  |  |  |  |
| Valor                                                       | N° Banco                                           |  |  |  |  |  |  |
| Valor pago                                                  | N <sup>*</sup> cheque                              |  |  |  |  |  |  |
| Valor desconto                                              | Observação                                         |  |  |  |  |  |  |
| Valor multa                                                 | Cód. agência                                       |  |  |  |  |  |  |
| Valor juros passivo                                         | Depósito E                                         |  |  |  |  |  |  |
| Valor juros mora                                            | Cód.Banco                                          |  |  |  |  |  |  |
| Valor correção monetária                                    | Conta corrente                                     |  |  |  |  |  |  |
| Valor SELIC                                                 | Valor IN.S.S.                                      |  |  |  |  |  |  |
| Valor IKEP                                                  | Valor COFINS                                       |  |  |  |  |  |  |
| Valor PIS                                                   | Valor CSKF                                         |  |  |  |  |  |  |
| valor movimento                                             |                                                    |  |  |  |  |  |  |
| Relação de ocorrências                                      | •                                                  |  |  |  |  |  |  |
| Dt. ocorrência Nº ocorrênia T                               | po Nr. cheque Dt. depósito Bco Agencia C. corrente |  |  |  |  |  |  |
|                                                             |                                                    |  |  |  |  |  |  |
|                                                             |                                                    |  |  |  |  |  |  |
| Estorno Ajuda                                               |                                                    |  |  |  |  |  |  |

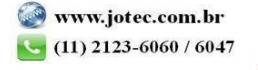

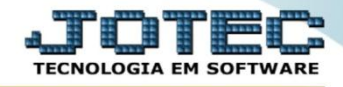

- Para executar a rotina informe o (1) Data de vencimento para fazer um filtro das duplicatas que ira pesquisar.
   (2) Clique no botão Carga para carregar as duplicatas de acordo com o período informado. No campo <u>3</u> serão demonstradas as duplicatas pesquisadas com duas opções de baixa.
- (4) Nesse campo você poderá fazer a baixa individual de cada uma das duplicatas dando um duplo clique em uma delas, em seguida informando o valor a ser baixado, data de pagamento, confirme as informações no botão Atualiza, e finalize a baixa clicando no botão Confirma baixa que esta selecionada na cor laranja na tela abaixo. (5) E a segunda opção de baixa, é a que você poderá baixar todas de uma vez no botão Seleciona todas, pois de forma automática o sistema ira totalizar o valor de cada uma das duplicatas e a data de pagamento assumirá de hoje, para confirmar a baixa de todas, somente clicar no botão Confirma baixa que este destacado na cor laranja da tela abaixo.

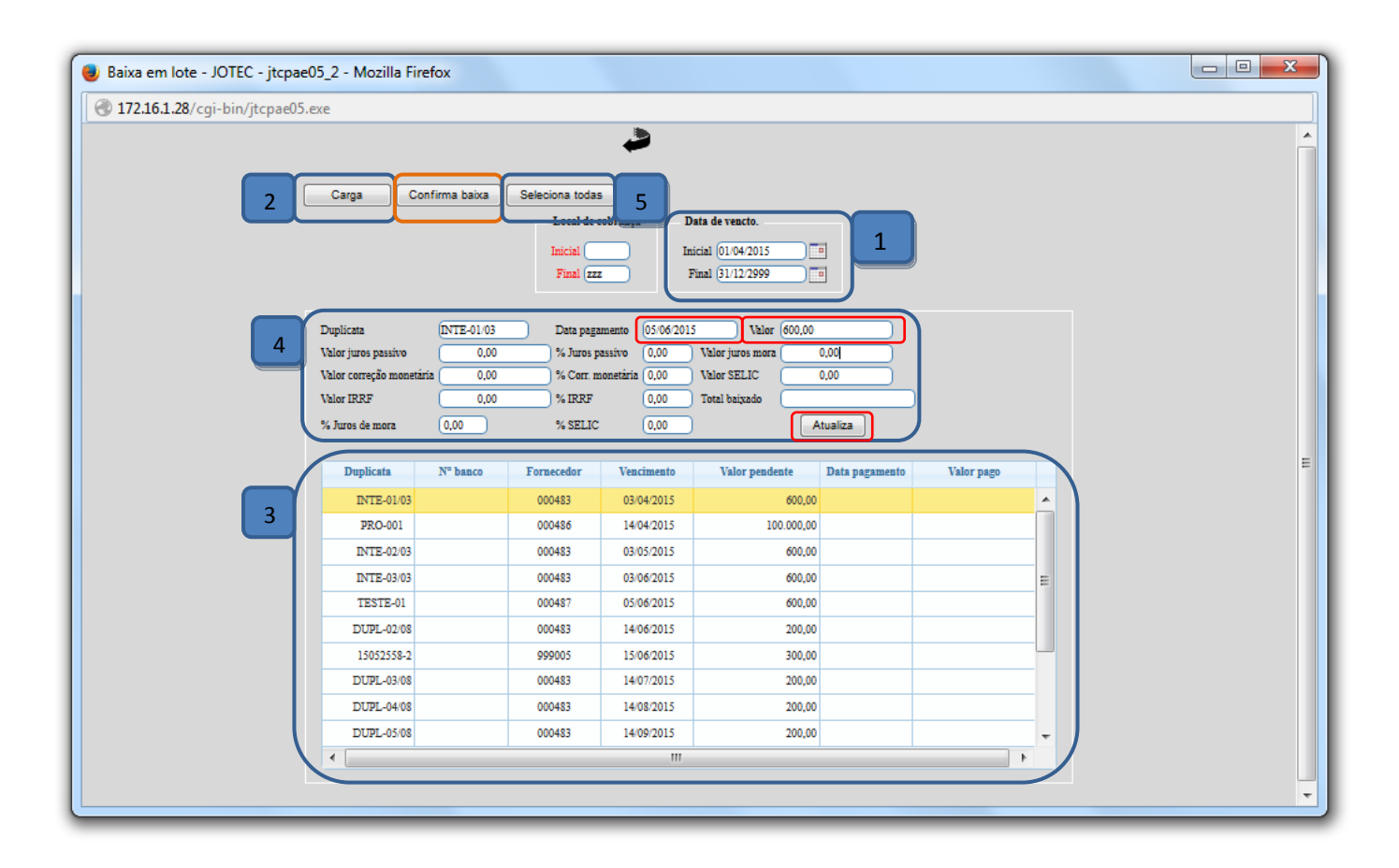

Para maiores informações consulte o:

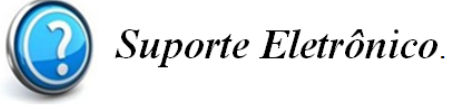

2015/06